# At the heart of British supply chains

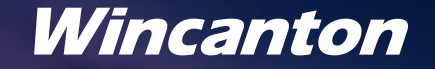

2 Wincanton plc - How to register as a supplier for Wincanton

## Step By Step Guide

## How to register on Wincanton's Oracle Cloud platform

## Step 1 – Company Details

Please complete all the necessary fields

| ncanton                                             |                         |     |                | A          |               |                 |  |
|-----------------------------------------------------|-------------------------|-----|----------------|------------|---------------|-----------------|--|
| Supplier Registration<br>Company Details            |                         |     |                |            |               | 1  <sub>5</sub> |  |
| Company                                             | Website                 |     | Country        |            | +<br>Required |                 |  |
| Taxpayer ID                                         | Tax Registration Number |     | D-U-N-S Number |            |               |                 |  |
| Organization Type   Required                        | Supplier Type           | •   |                |            |               |                 |  |
| Note to Approver                                    |                         |     |                |            |               | Company Details |  |
| Attach tax, insurance, and other relevant documents |                         |     |                |            |               | Contacts        |  |
| Drag and Drop<br>Select or drop files here.         |                         |     |                |            |               | Addresses       |  |
| URL                                                 | Add                     | URL |                |            |               | Bank Accounts   |  |
|                                                     |                         |     | Ca             | ancel Save | Continue      | Questionnaire   |  |

Mandatory fields for completion: Company Details:

- Company Trading Name
- Country
- Tax Registration Number (must begin with 'GB')
- D-U-N-S Number
- Organisation Type

## Step 2 – Contacts

#### Contacts for your account

| pplier Registration                                                                                                    |                                  |                     |               |                 |           | 2 5                                                                                                    |
|----------------------------------------------------------------------------------------------------|----------------------------------|---------------------|---------------|-----------------|-----------|----------------------------------------------------------------------------------------------------|
| ntact 1<br>ter contact details. Registrat<br>First Name                                                                       | tion communications will be se   | nt to this contact. |               | Email           |           |                                                                                                    |
|                                                                                                    | Retroned                         | -                   | Request       |                 |           |                                                                                                    |
| Job Title                                                                                                    |                                  | GB +                | Motile<br>+44 |                 |           |                                                                                                    |
| GB -                                                                                                    | Phane<br>+44                     |                     | Ext           |                 |           |                                                                                                    |
| GB -                                                                                                    | N T fac +44                      |                     |               | Company Details |           |                                                                                                    |
| this an administrative conta<br>nonstrative contact will receive gene                                                         | act?      Yes                    | O No                |               |                 |           | Contacts                                                                                                    |
| Noes this contact need a user account?  See accounts will provide prive sccess to supplier menucloses and self-service tasks. |                                  |                     |               |                 | Addresses |                                                                                                    |
| What user roles does this contact need?<br>Assign at level 1 user role to specify the responsibilities of the contact.        |                                  |                     |               | Bank Accounts   |           |                                                                                                    |
| XCW Supplier Acco                                                                                                    | ounts Receivable Specialist Cust | iom                 |               |                 |           | Questionnaire                                                                                                    |
|                                                                                                    |                                  |                     |               |                 |           | and the second second sec |

This screen allows you to create contacts that will be against the supplier record and whether they are an administrative contact and if they need a user account.

Setting up a contact with a user account will allow them to access the supplier portal after registration to enable them to:

- View purchase orders
- View invoices and associated payment status
- Manage your supplier profile

Please do not amend the roles selected.

## Step 3 – Addresses

#### Setting up addresses against your record

| Supplier Registration<br>Addresses<br>Enter at least one address. |                                                                                                    |                      | 3  <sub>5</sub> |
|-------------------------------------------------------------------|----------------------------------------------------------------------------------------------------|----------------------|-----------------|
| Address 1                                                         |                                                                                                    | 鱼                    |                 |
| Address Name<br>Required                                          | What's this address used for? Select at least 1 purpose.         Receive Purchase Orders       Receive Payments | Bid on RFQs          |                 |
| Country/Region<br>United Kingdom                                  |                                                                                                    | •                    |                 |
| Address Line 1 Required                                           | Address Line 2                                                                                                  | Address Line 3       |                 |
| City or Town<br>Required                                          | County                                                                                                    | Postcode             | Company Details |
| Email                                                             | GB Phone +44                                                                                                    | Ext                  | Contacts        |
| GB Fax +44                                                        |                                                                                                    |                      | Addresses       |
| Which contacts are associated to this address?                    | Co uk                                                                                                    |                      | Bank Accounts   |
|                                                                   | C.UK                                                                                                    |                      | Questionnaire   |
| Updated just now                                                  |                                                                                                    | Cancel Save Continue |                 |

Please complete as follows:

- Address 1/Name: populate with 'Sales'
- Address Line 1
- City or Town
- Postcode

**Email:** you can either link the contact from the previous step or populate this with the required email address.

## Step 3 – Addresses continued

Setting up addresses against your record

| What's this address used for? | Select at least 1 purpose. |             |
|-------------------------------|----------------------------|-------------|
| Receive Purchase Orders       | Receive Payments           | Bid on RFQs |

What's this address used for?

select 'Receive Purchase Orders' and/or 'Receive Payments'

Please note if you select the PO and payment options then both of those emails will be sent to this email address.

If this needs to be different email addresses then please set up two different address locations.

## Step 4 – Bank Account

#### Bank account for payments to be made to

| Supplier Registration<br>Bank Accounts |         |                  | 4   <sub>5</sub> |
|----------------------------------------|---------|------------------|------------------|
| Bank account 1                         |         |                  | <b>圖</b>         |
| Country<br>United Kingdom              | •       | ]                |                  |
| Sort Code 👻                            | Bank    | Bank Branch 👻    |                  |
| Required                               |         |                  |                  |
| Account Number                         | IBAN    | Currency         |                  |
|                                        |         |                  | Company Details  |
| Account type                           | Require | d                | Contacts         |
|                                        |         |                  |                  |
| + Add Another Bank Account             |         |                  | Addresses        |
|                                        |         |                  | Bank Accounts    |
|                                        |         |                  | Questionnaire    |
| Updated just now                       |         | Cancel Save Cont | inue             |
|                                        |         |                  |                  |

Please complete the following as a minimum:

- Country
- Sort Code
- Bank Branch
- Account Number
- IBAN (if you have a UK branch than an IBAN number is not required. If you are transacting with a foreign bank then an IBAN number is required)
- Currency
- Account Holder

## Step 5 – Questionnaire

### Please complete

| Supplier Registration Questionnaire                                                                                                    | 5  <sub>5</sub>                       |
|----------------------------------------------------------------------------------------------------|---------------------------------------|
| Supplier Onboarding 🝚                                                                                                    |                                       |
| Section 1 of 1                                                                                                    |                                       |
| 1. Are you registered with Achilles?                                                                                                    |                                       |
| A Yes                                                                                                    |                                       |
| O b. No                                                                                                    |                                       |
| 1.a.1. Please provide your Achilles 8 digit Membership Number<br>Required                                                                                                    | Company Details                       |
|                                                                                                    | Contacts                              |
| 1.a.2. Please attach one of the following so your bank details can be validated:<br>1 - A copy of a paying in slip and confirmation of address eg. Letter or complement slip<br>2. Bank details catated on letterhead stationaers: signed by a authorized Director of your organisation |                                       |
| Required                                                                                                    | Addresses                             |
|                                                                                                    | Bank Accounts                         |
| Required                                                                                                    | · · · · · · · · · · · · · · · · · · · |
| Add Attachments (0)                                                                                                    | Questionnaire                         |
| Updated just now Cancel Save Sub                                                                                                    | mit                                   |

- 1. Please complete the questionnaire
- 2. If you have insurances, then attach this document for each requirement in the questionnaire. In the text box associated with the attachment, type in the word 'attachment'
- For non Self-Bill customers, attach a copy of youetter head in the questionnaire
- 4. Please note any missing answers or missing information will mean that the set up of your account will be delayed
- . Once completed please select 'Submit' in the right hand corner to proceed
- 6. If using a factoring business, then tick the box Y/N with a 'Yes' and answer the additional questions posed

## Next Steps & Timelines

Once you have submitted your registration you will get a success notification. This will then be sent to the Wincanton team to review and approve if appropriate.

This will go through a number of checks to validate the information and once fully approved, you will be available for requesters to raise purchase orders against.

Should you have any questions then please contact the Procurement Operations Team: Email - <u>supplier.request@wincanton.co.uk</u>

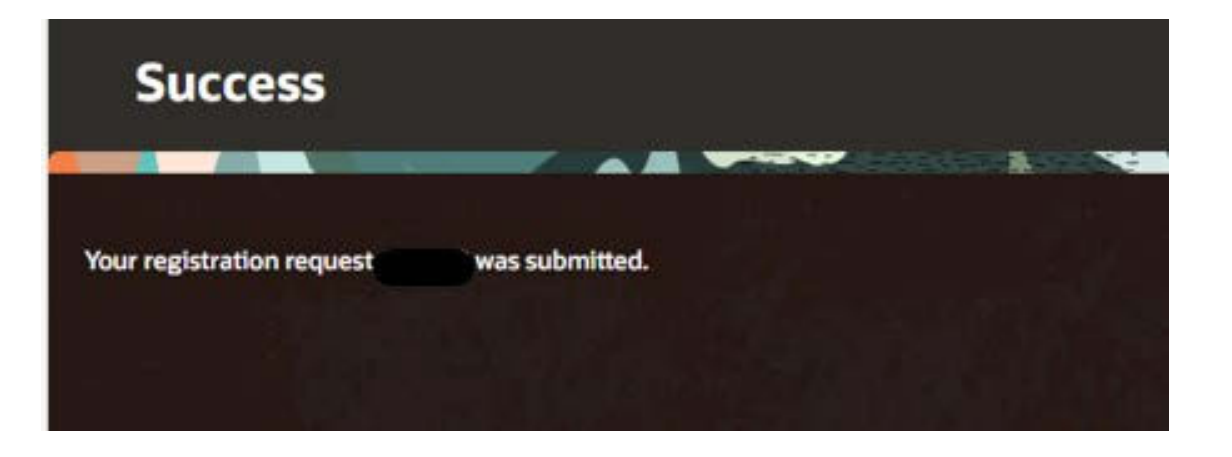

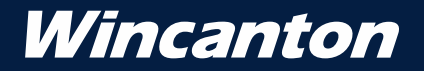

## Thank you